### ATK-taitojen päivitys luento 2

Maaningan seurakunta ©Hannu Räisänen 2013

### Word – osa Officea

- Microsoft Office on toimisto-ohjelmistopaketti
- Microsoft Office 2003
- Microsoft Office 2007
- Microsoft Office 2010

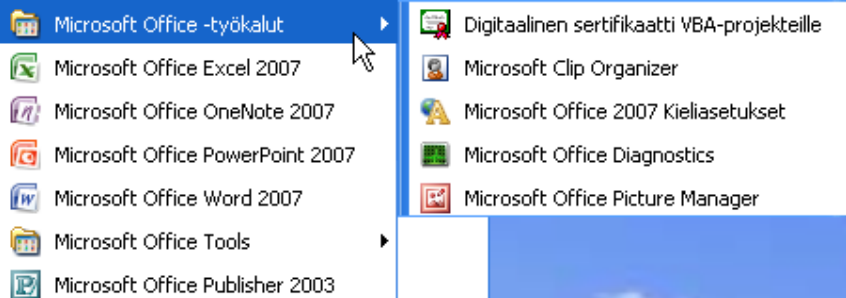

- (laajat tiedostoformaatit, tuki sosiaaliselle medialle...)
- Microsoft Office 2013 (vielä kehitteillä)

| Ca      | 9       | U ሷ       | 🗋 💞 🗙   | X² 📑 *   | 🗐 * âĂ Ω*   | $\Omega$ $\overrightarrow{123}$ $\overrightarrow{ABC}$ $\overrightarrow{ABC}$ | ¶ =      | Asia  | kirja1 - Microso | ft Word ei-kaupa | llinen käyttö | - |         | x          |
|---------|---------|-----------|---------|----------|-------------|-------------------------------------------------------------------------------|----------|-------|------------------|------------------|---------------|---|---------|------------|
|         | Aloitus | Lisä      | ä Sivun | asettelu | Viittaukset | Postitukset                                                                   | Tarkista | Näytä | Apuohjelmat      |                  |               |   |         | 0          |
|         |         |           |         |          |             |                                                                               |          |       |                  |                  |               |   |         | <b>E</b> 2 |
|         |         |           |         |          |             |                                                                               |          |       |                  |                  |               |   |         |            |
|         |         |           |         |          |             |                                                                               |          |       |                  |                  |               |   |         |            |
|         |         |           |         |          |             |                                                                               |          |       |                  |                  |               |   |         |            |
|         |         |           |         |          |             |                                                                               |          |       |                  |                  |               |   |         |            |
|         |         |           |         |          |             |                                                                               |          |       |                  |                  |               |   |         |            |
|         |         |           |         |          |             |                                                                               |          |       |                  |                  |               |   |         |            |
|         |         |           |         |          |             |                                                                               |          |       |                  |                  |               |   |         |            |
|         |         |           |         |          |             |                                                                               |          |       |                  |                  |               |   |         |            |
|         |         |           |         |          |             |                                                                               |          |       |                  |                  |               |   |         |            |
|         |         |           |         |          |             |                                                                               |          |       |                  |                  |               |   |         |            |
|         |         |           |         |          |             |                                                                               |          |       |                  |                  |               |   |         |            |
|         |         |           |         |          |             |                                                                               |          |       |                  |                  |               |   |         |            |
|         |         |           |         |          |             |                                                                               |          |       |                  |                  |               |   |         |            |
|         |         |           |         |          |             |                                                                               |          |       |                  |                  |               |   |         |            |
|         |         |           |         |          |             |                                                                               |          |       |                  |                  |               |   |         | <b>Y</b>   |
|         |         |           |         |          |             |                                                                               |          |       |                  |                  |               |   |         | 0          |
|         |         |           | •       |          |             |                                                                               |          |       |                  |                  |               |   | ~       | Ŧ          |
| Sivu: 1 | /1 Sand | ja: 0 🛛 🦿 | 🕥 suomi |          |             |                                                                               |          |       |                  | 📑 🖞 🕼 🕼          | 100% 🖃 —      |   | $(\pm)$ |            |

Office\_painike

| Unsi              | Viimeksi käytetyt tiedostot                     |      |
|-------------------|-------------------------------------------------|------|
|                   | 1 Maaningan Seurakunnan atk                     | -(=) |
| Avaa              | 2 Yön ritarin uudet silmät                      | -[=] |
|                   | <u>3</u> Joulukirje äidille_2012                | -[=] |
| Tallenna          | 4 Tarvikkeiden tulevaisuus                      | -[23 |
|                   | 5 Canon_XA10_Manual                             | -14  |
| Tallanda alanalis | 6 Kuulevat korvanapit- TESTI                    | -13  |
|                   | Z Ideat vuodelle 2013                           | -[=] |
| 7                 | 8 Nanotekniikka_grafeeni                        | -[=] |
| Tulosta           | 9 Osoitetarrat_joulukortit_2012                 | -[=] |
| 70                | Tenon lahja _takakannen teksti_2012             | -13  |
| Valmistele        | Tenon lahja SELOSTUS                            | -[=  |
|                   | LASKUPohja AARC_1_2012-Hans                     | -[=] |
| Läh <u>e</u> tä   | LASKUPohja AARC_2_2010-Hans                     | -[=] |
|                   | Runtti_2                                        | -13  |
| Julkaise          | <ul> <li>Osoitetarrat_KIRJASTOT_2012</li> </ul> | -[=  |
|                   | Tenon lahja SELOSTUS                            | -(=) |
| <u>S</u> ulje     | LOPPUTEKSTIT-Tenon lahja_2012                   | -13  |
|                   | LOPPUTEKSTIT                                    | -[=] |
|                   | Teno-musiikki Souds of the Clouds               | -[=] |
|                   | Teno nappaa taas_selostus                       |      |

| Uusi       Vimeski käyteyt tiedostot         1       Maningan Seurakunnan atk<br>2 Yön ritarin uudet silmät<br>3 Joulukije akilile 2012       Vordin asetukset       ? X         1       Jallenna       4 Tarvikeiden tulevaisuus<br>5 Ganon_XAL0_Manual<br>6 Kuulevat konanapit. TESTI<br>7 Ideat vuodelie 2013       Nauta Wordin suosituimpia asetuksia.       Näyttäminen<br>Tarkistustyökalut<br>7 Ideat vuodelie 2013         1       Valmistele       9 Osoitetarrat_Joulukoritt. 2012<br>Tenon lahja SELOSTUS<br>LASKUPohja AARC_2.2012-Har<br>Ruutu       Mukautaminen<br>Apuohjelmat<br>Valvontakeskus<br>Resurssit       Mukautaminen<br>Valvontakeskus<br>Resurssit       Valvontakeskus<br>Resurssit         1       Julkaise       Osoitetarrat_KIRJASTOT_2012<br>Tenon lahja SELOSTUS<br>LOPPUTEKSTIT-Tenon lahja_20<br>LOPPUTEKSTIT-Tenon lahja_20<br>LOPPUTEKSTIT-Tenon lahja_20<br>LOPPUTEKSTIT       Resurssit         1       Julkaise       LopPUTEKSTIT       Resurssit |
|----------------------------------------------------------------------------------------------------|
| Valitse kielet, joita haluat käyttää Microsoft Officessa: Kieliasetukset<br>Teno nappa taas-kohtaukset_1<br>vet_elokuva_ilmoitus_tarkastus_hakemus_2011<br>UUSI TENO_2011<br>Teno nappa taas - koosteet<br>VAROITUSTEKSTI alkuun<br>ALKUTEKSTIT<br>KUORL_Kari Gercke<br>Maaningan kylät_hallitus_tiedote_1_2012<br>Hymyile hirvi riistakamerat käyvät<br>Musiikki TENON LAHJA videoon                                                                                                    |

| Pił | Word - käyttöliittymä |   |     |       |             |                          |                   |                                                                             |                 |  |  |
|-----|-----------------------|---|-----|-------|-------------|--------------------------|-------------------|-----------------------------------------------------------------------------|-----------------|--|--|
|     | (                     |   | U   | 9-    | ت 🔬 🖸       | <sup>ABC</sup> X₂ X² ⊒ ▼ | 🗐 * 🖓 Ω *         | $\Omega$ $\overrightarrow{123}$ $\overrightarrow{ABC}$ $\overrightarrow{A}$ | ¶ =             |  |  |
|     |                       | 2 | Alo | oitus | Lisää       | Sivun asettelu           | Viittaukset       | Postitukset                                                                 | Tarkista        |  |  |
|     | L                     |   |     | 2 - 1 | • • • • • 🛓 |                          | 3 • 1 • 4 • 1 • ! | 5 • 1 • 6 • 1 • 7 •                                                         | 1 • 8 • 1 • 9 • |  |  |
|     | 2                     |   |     |       |             |                          |                   |                                                                             |                 |  |  |
|     | 1 - 1                 |   |     |       |             |                          |                   |                                                                             |                 |  |  |
|     | -                     |   |     |       |             |                          |                   |                                                                             |                 |  |  |
|     | ÷                     |   |     |       | Т           | ässä tekstin alk         | <b>u</b> .        |                                                                             |                 |  |  |
|     | 1                     |   |     |       |             |                          |                   |                                                                             |                 |  |  |

Pikatyökalujen lisäys/poisto

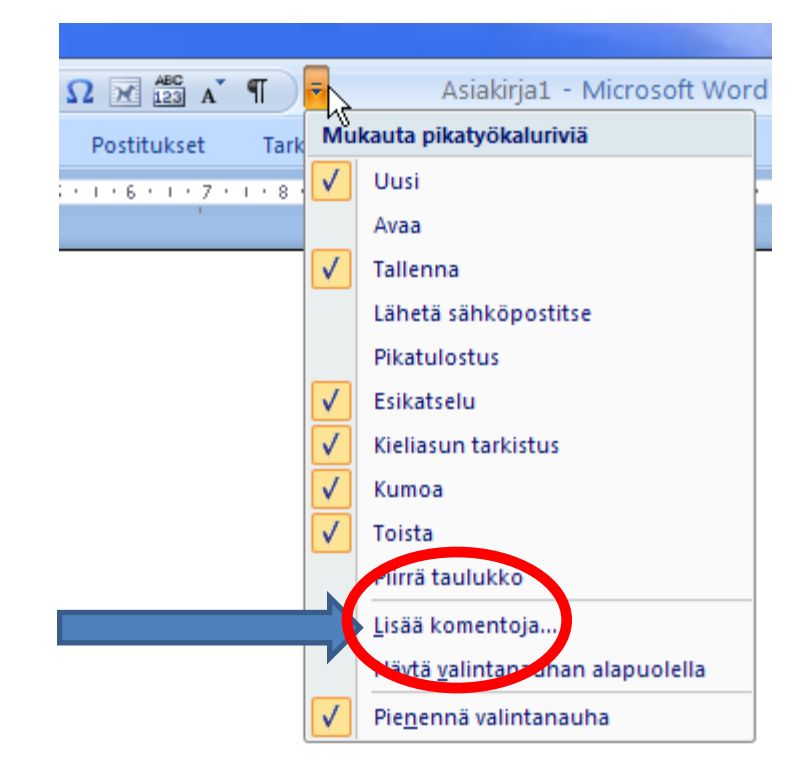

#### Pikatyökalujen lisäys/poisto

Kaikki komennot aakkosjärjestyksessä

| Wordin asetukset                                                                                                    |                                                                                                    | ? 🗙   |
|----------------------------------------------------------------------------------------------------|----------------------------------------------------------------------------------------------------|-------|
| Wordin asetukset<br>Käyttäjän asetukset<br>Näyttäminen<br>Tarkistustyökalut<br>Tallentaminen<br>Lisäasetukset<br>Mukauttaminen<br>Apuohjelmat<br>Valvontakeskus<br>Resurssit | Mukauta pikatyökaluriviä ja markii   Valitze komennoista:   Kaikki komennot   Kaikki komennot   Kaikki koa>>   Kaikki koa>>   Kaikki koa>>   Kaikki koa>>   Kaikai koa>>   Kaikai koa>>   Kaikai koa>>   Kaikai koa>>   Kaikai koa>>   Kaikai koa   Kaikai koa   Kaikai koa   Kaikai koa   Kaikai koa   Kaikai isoilla   Kaikki isoilla   Kaikki isoilla   Kaikki isoilla   Kaikki isoilla   Kaikki isoilla   Kaikki isoilla   Kaikki isoilla   Kaikki isoilla   Kaikki isoilla   Kaikki isoilla   Kaiki valintaikkunasta |       |
|                                                                                                    | Aktivoi tuote<br>AB <sup>4</sup> Ala- ja loppuviite<br>X. Alaindeksi<br>Alanuoli<br>Alareuna<br>Alatunniste<br>Alatunniste<br>Alatunnisteen sijainti alareunasta<br>Alaviitteet<br>Alawiitteet<br>Alemmalle tasolle<br>Näytä pikatyökalurivi valintanauhan alapuolella<br>Pikanäppäimet: Mukauta<br>OK Pe                                                                                                    | ruuta |

Valintanauha ja sen välilehdet

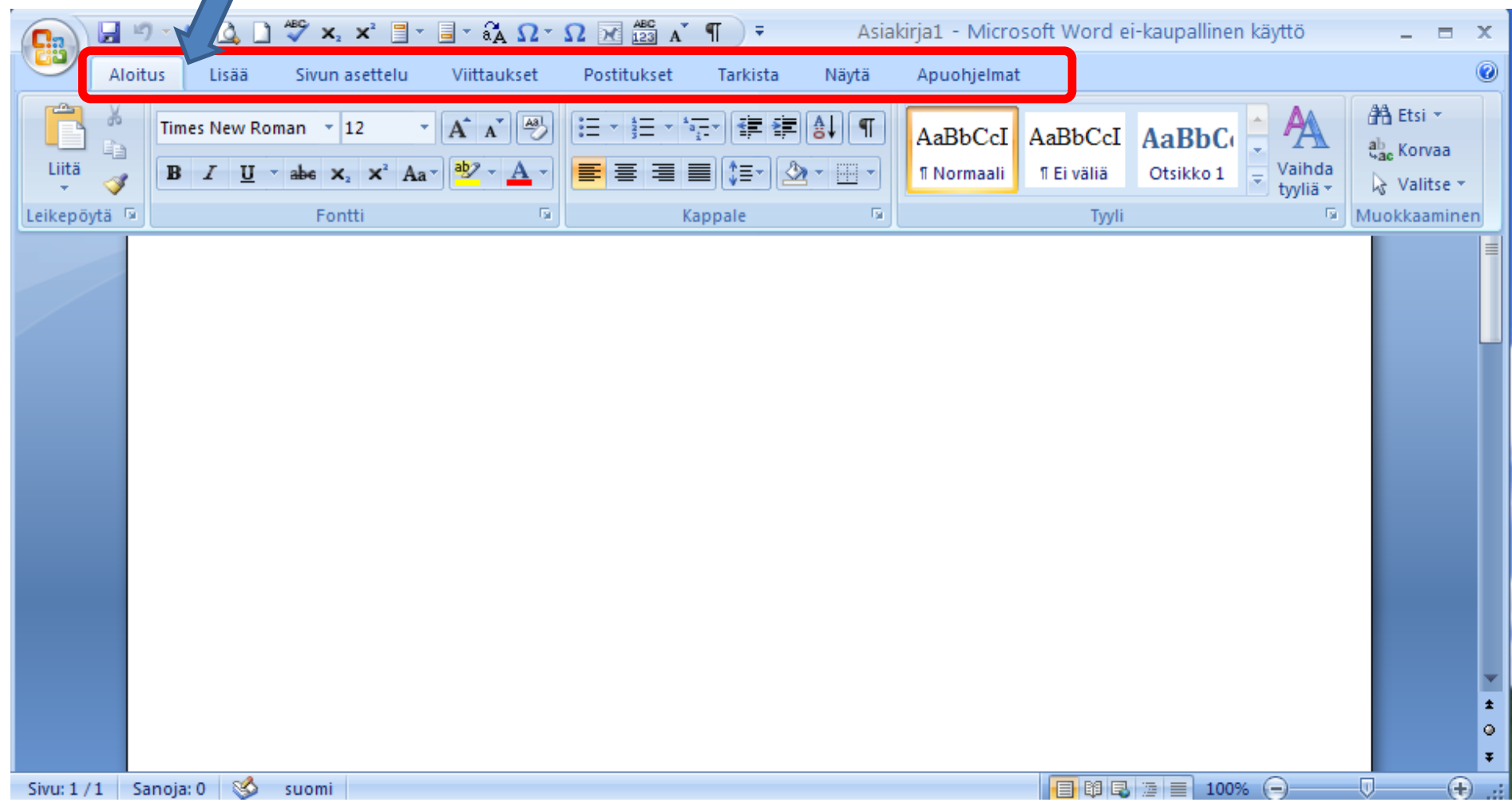

#### Word - käyttöliittymä Valintanauha ja sen välilehdet ABC - 🗐 - 🖏 Ω - Ω 😿 🏥 A' ¶ 🔵 <del>-</del> 9 $X_2 X^2$ Asiakirja1 - Microsoft Word ei-kaupallinen käyttö х Aloitus Lisää Sivun asettelu Viittaukset Postitukset Tarkista Näytä Apuohjelmat

📕 Ylätunniste 👻

Sivunumero \*

Ylä- ja alatunniste

Alatunniste \*

Α

Tekstikehys

📑 Pikaosat 👻 à Allekirjoitusrivi 🝷

🚚 WordArt 👻 🚮 Päivämäärä ja aika

📑 🛱 尾 🚡 📄 100% 🕞

All Anfangi 👻 🌆 Objekti 👻

Teksti

Tässä tekstin alku.

10

Kuva

Taulukko

Taulukot

22

¥ 🖂

ClipArt

Kuvat

🖓 Muodot 🔻

SmartArt

👔 Kaavio

🧕 Hyperlinkki

🚕 Kirjanmerkki

Linkit

📩 Ristiviite

Sivu: 1 / 1 Sanoja: 3 🍏 suomi

🖹 Kansilehti 🛪

📄 Tyhjä sivu

H Sivunvaihto

Sivut

- -

• I • 7 • I • 6 • I • 5 • I • 4 • I • 3 • I • 2 • I • 1 • I

⊙ ∓

(Ŧ)

π Kaava -

Ω Merkki 🛪

Merkit

Valintanauha ja sen välilehdet

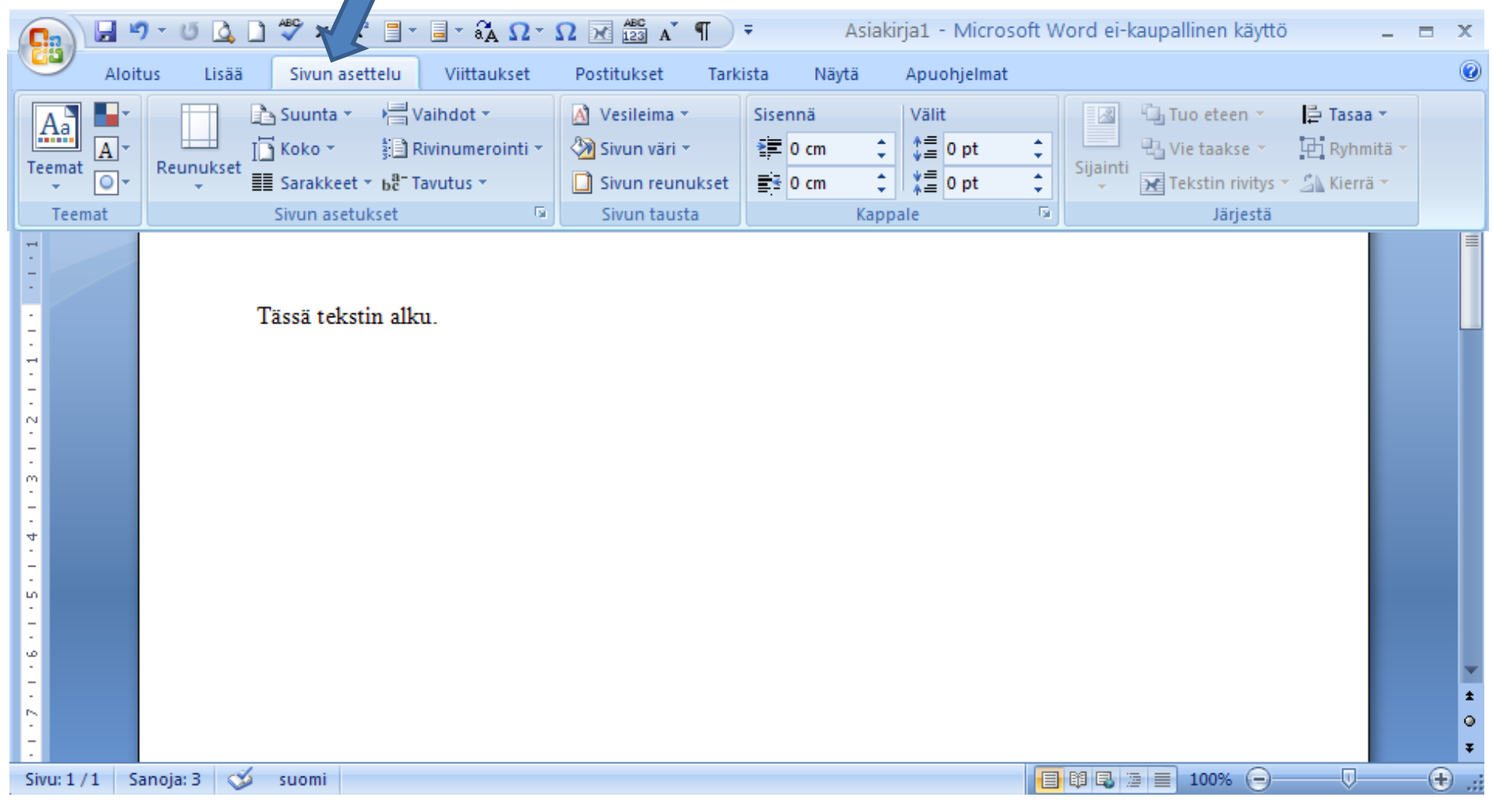

┢ Valintanauha ja sen välilehdet

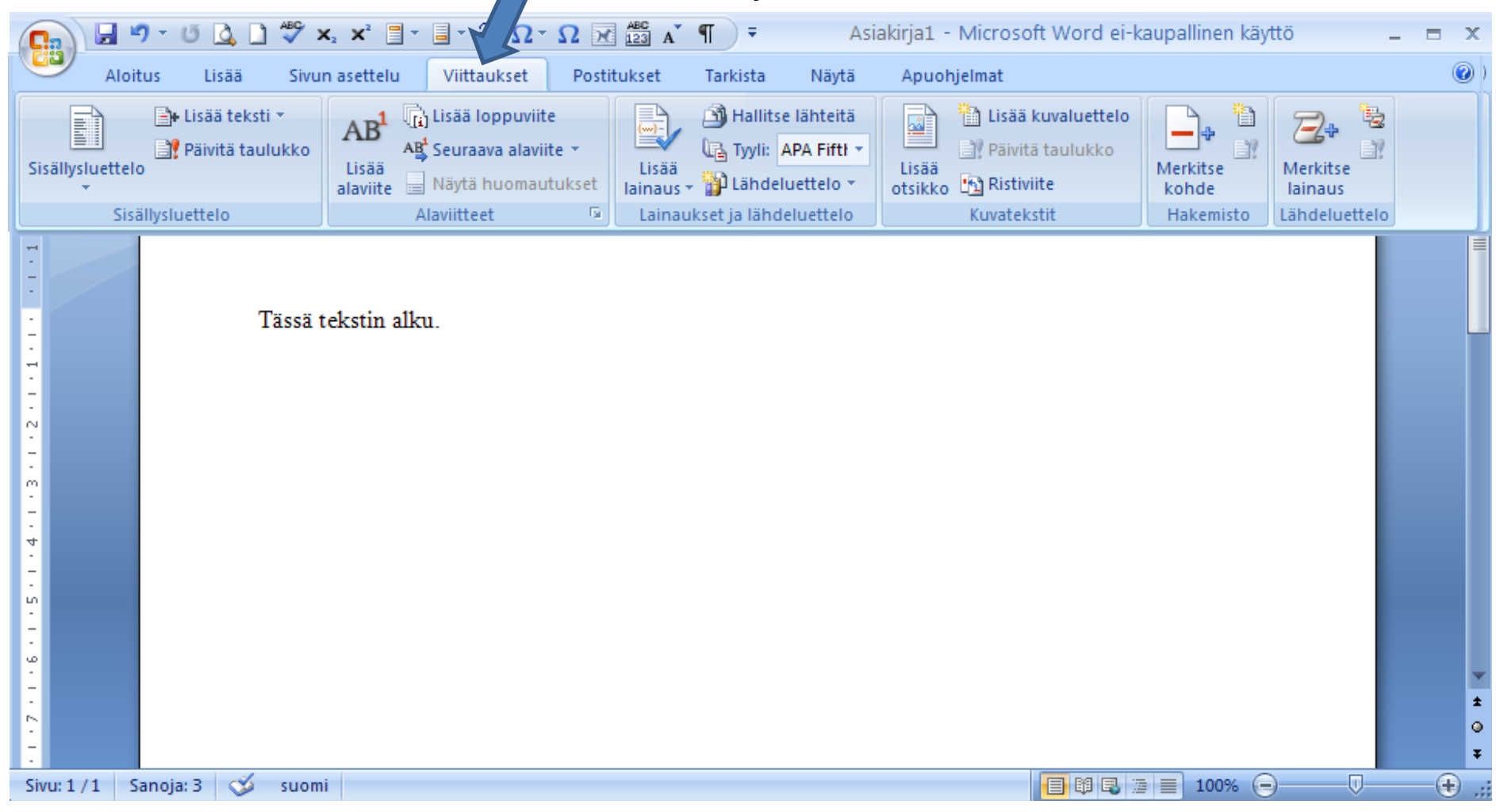

#### Word - käyttöliittymä Valintanauha ja sen välilehdet

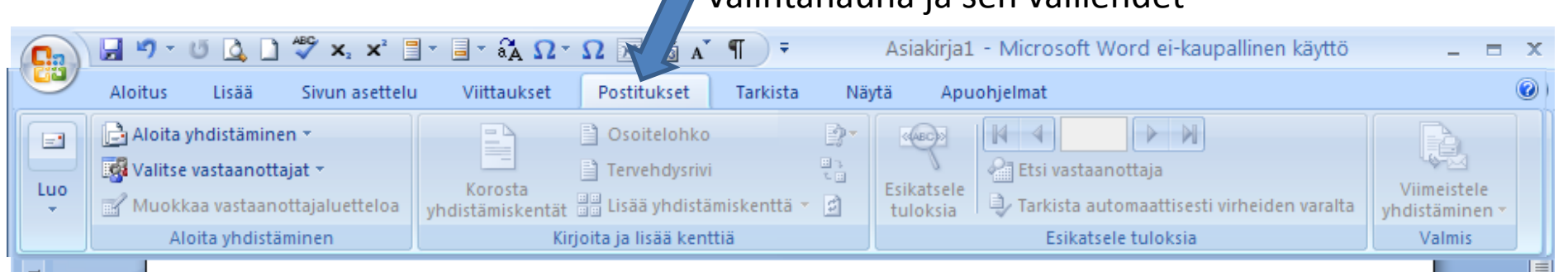

Tässä tekstin alku.

| Sivu: 1/1 | Sanoja: 3 | 0 | suomi |
|-----------|-----------|---|-------|
|-----------|-----------|---|-------|

-

· I · 7 · I · 6 · I · 5 · I · 4 · I · 3 · I · 2 · I · 1 · 1 · I ·

📑 🛱 尾 🚡 📄 100% 🕞

۲

 $(\mathbf{+})$ 

## Word - käyttöliittymä Valintanauha ja sen välilehdet

| Aloitus Lisää Sivun           | x² ⊒ → ⊒ → âA Ω→<br>asettelu Viittaukset | Ω 🔀 🚉 A 🖷<br>Postitukset Tarkista N                    | Asiakirja1 - Microso<br>äytä Apuohjelmat    | ft Word ei-kaup  | allinen käyttö                    |             | - =                           | ×   |
|-------------------------------|------------------------------------------|--------------------------------------------------------|---------------------------------------------|------------------|-----------------------------------|-------------|-------------------------------|-----|
| ABC C Oheistieto              | Uusi<br>kommentti<br>Kommentit           | iljitä<br>tokset + + + + + + + + + + + + + + + + + + + | ossa näkyvät merkinnät<br>ä ▼<br>J ▼<br>Ita | •<br>Hyväks<br>• | Hylkää →<br>Seuraava<br>Muutokset | Vertaa<br>• | Suojaa<br>asiakirja<br>Suojaa |     |
| Tässä te<br>Tässä te          | kstin alku.                              |                                                        |                                             |                  |                                   |             |                               | ± 0 |
| Sivu: 1 / 1 Sanoja: 3 🕉 suomi |                                          |                                                        |                                             |                  | 100% 🗩                            | U           | ÷                             | .:  |

## Word - käyttöliittymä Valintanauha ja sen välilehdet

|                                                                 |                                                                                                    | siakiria1 - Microso      | ft Word ei-kaupallinen käyttö                          | = ×              |
|-----------------------------------------------------------------|----------------------------------------------------------------------------------------------------|--------------------------|--------------------------------------------------------|------------------|
| Aloitus Lisää Sivun asettelu                                    | Viittaukset Postitukset Tarkista N                                                                                                    | äytä Apuohjelmat         |                                                        |                  |
| Tulostusasettelu<br>Koko näytön<br>lukutila<br>Asiakirjanäkymät | <ul> <li>Viivain</li> <li>Asiakirjan rakenneruutu</li> <li>Ruudukko</li> <li>Pikkukuvat</li> <li>Sanomapalkki</li> <li>Näytä tai piilota</li> </ul> | Zoomaus 100<br>% 200maus | Uusi ikkuna<br>Järjestä kaikki<br>Jaa<br>Jaa<br>Ikkuna | Makrot<br>Makrot |
| Tässä tekstin alk                                               | u.                                                                                                    |                          |                                                        |                  |
| Sivu: 1 / 1 Sanoja: 3 🔉 suomi                                   |                                                                                                    |                          |                                                        | · · · · · · · ·  |

Valintanauha ja sen välilehdet

|        |             | U 🛕        | ] 💞 X₂ X²    | 📑 - 🖬 - 👬 Ω -   | Ω 🕅 ABC A   | ¶ =      | Asia  | kirja1 croso | ft Word ei-kaupall | inen käyttö | - |   | x   |
|--------|-------------|------------|--------------|-----------------|-------------|----------|-------|--------------|--------------------|-------------|---|---|-----|
| 0      | Aloitus     | Lisää      | Sivun asett  | elu Viittaukset | Postitukset | Tarkista | Näytä | Apuohjelmat  |                    |             |   |   | 0   |
| 6      | Tulosta tar | ra         |              |                 |             |          |       |              |                    |             |   |   |     |
|        |             |            |              |                 |             |          |       |              |                    |             |   |   |     |
| Työka  | lurivin kom | ennot      |              |                 |             |          |       |              |                    |             |   |   |     |
| -      |             |            |              |                 |             |          |       |              |                    |             |   |   | F   |
| -      |             |            |              |                 |             |          |       |              |                    |             |   |   |     |
| -      |             |            | Tässä teksti | n alku.         |             |          |       |              |                    |             |   |   |     |
| -      |             |            |              |                 |             |          |       |              |                    |             |   |   |     |
| 2 - 1  |             |            |              |                 |             |          |       |              |                    |             |   |   |     |
|        |             |            |              |                 |             |          |       |              |                    |             |   |   |     |
| -<br>- |             |            |              |                 |             |          |       |              |                    |             |   |   |     |
| 4      |             |            |              |                 |             |          |       |              |                    |             |   |   |     |
| -      |             |            |              |                 |             |          |       |              |                    |             |   |   |     |
|        |             |            |              |                 |             |          |       |              |                    |             |   |   |     |
| 9<br>- |             |            |              |                 |             |          |       |              |                    |             |   |   | -   |
|        |             |            |              |                 |             |          |       |              |                    |             |   |   | ±   |
| -      |             |            |              |                 |             |          |       |              |                    |             |   |   | Ŧ   |
| Sivu:  | 1/1 San     | oja: 3 🛛 🕉 | suomi        |                 |             |          |       |              |                    | 100% 🕞 ——   |   | ÷ | .:: |

Viivain -painike

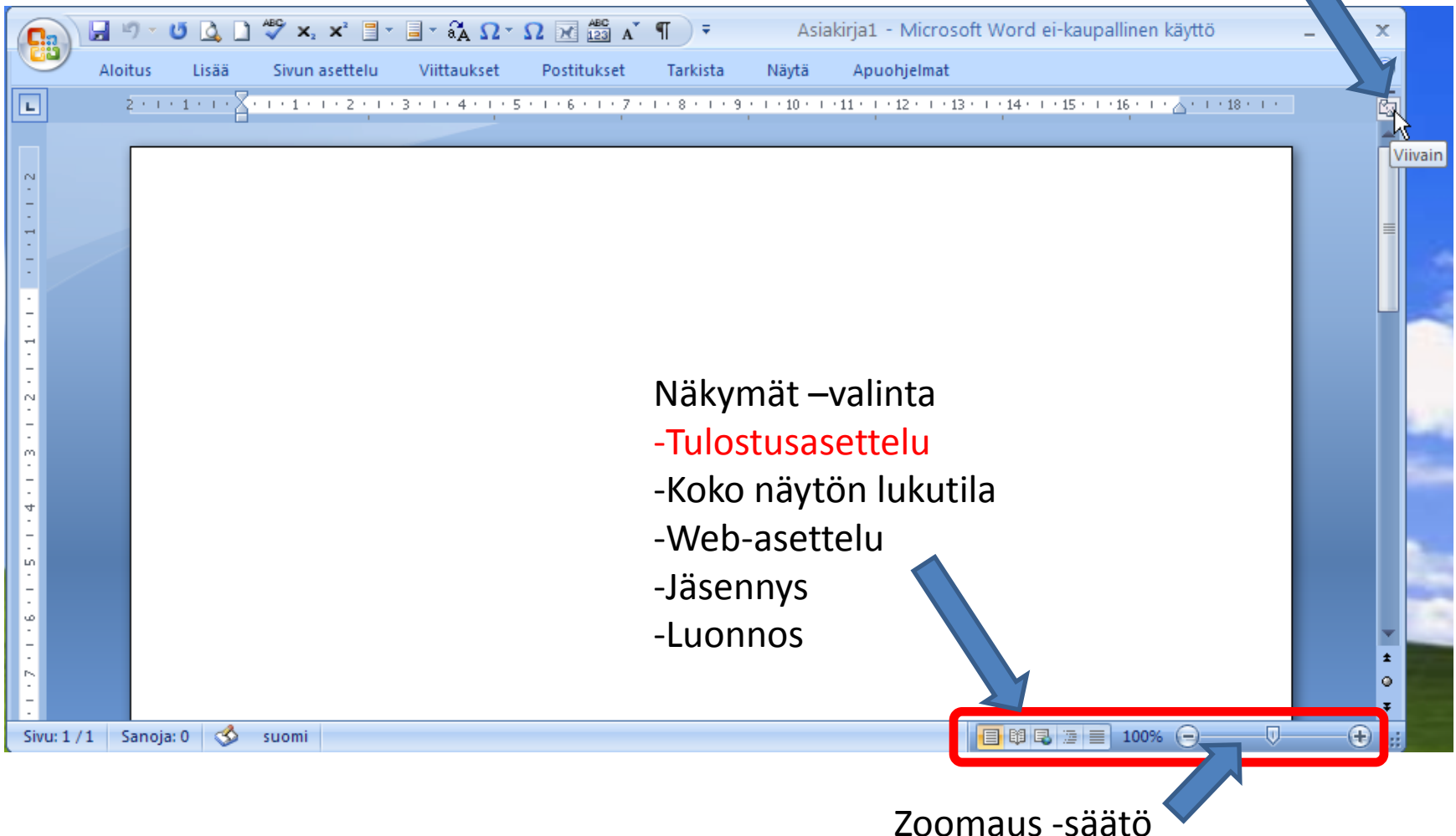

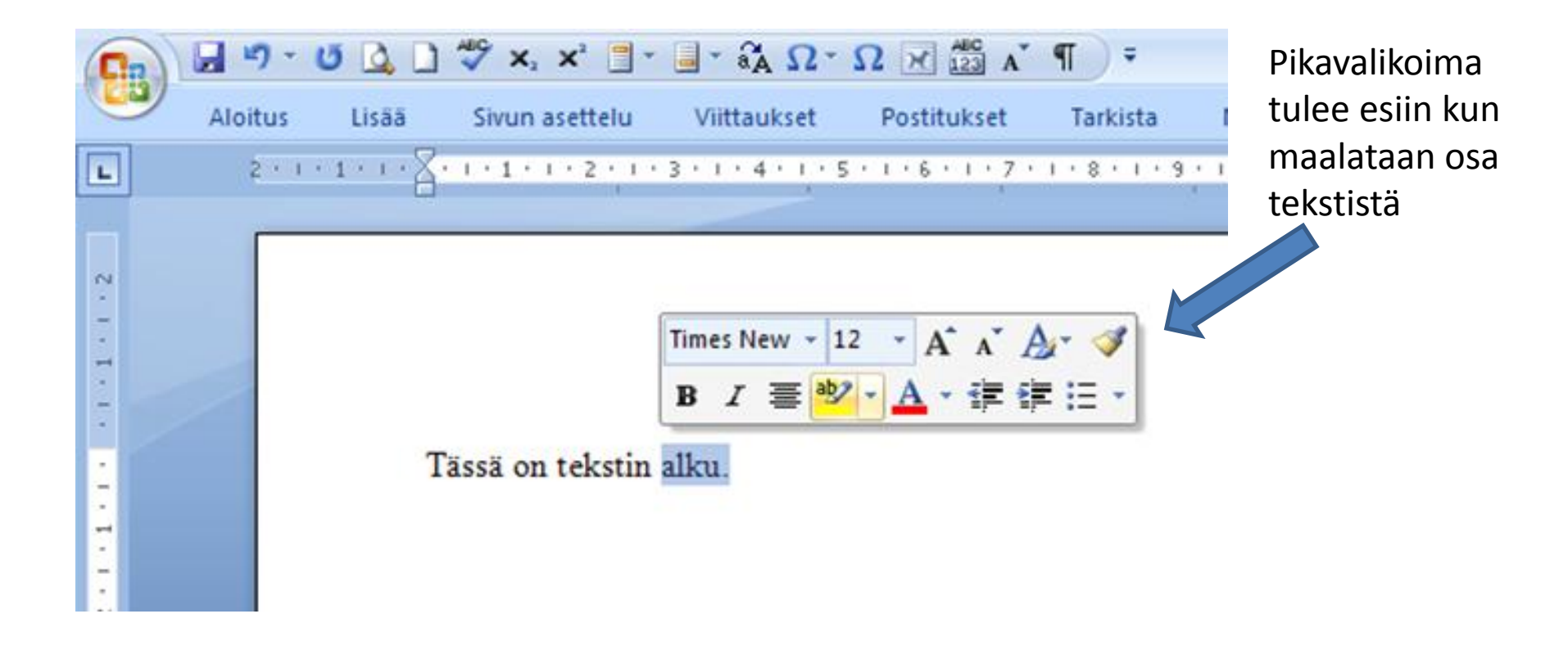

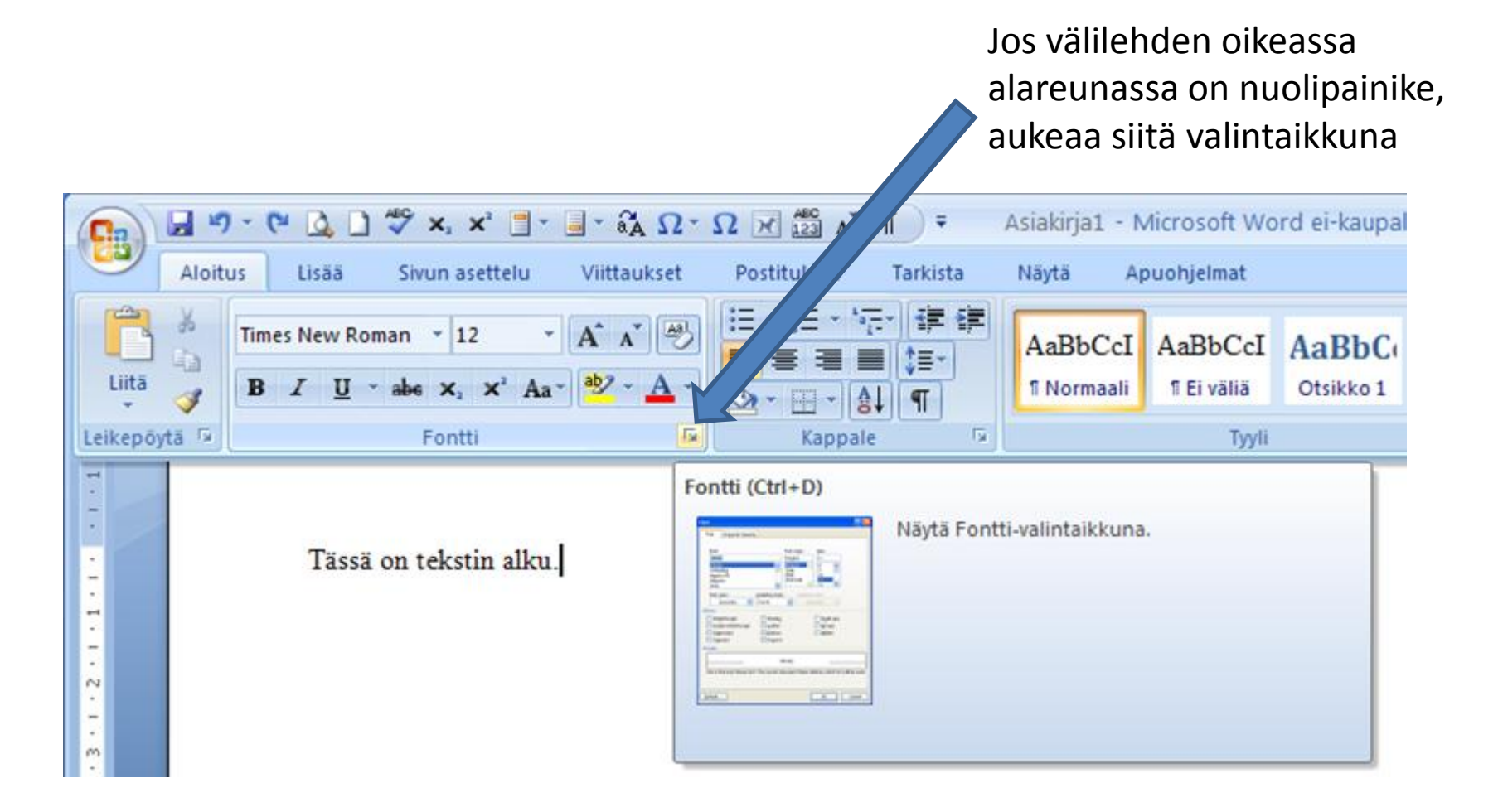

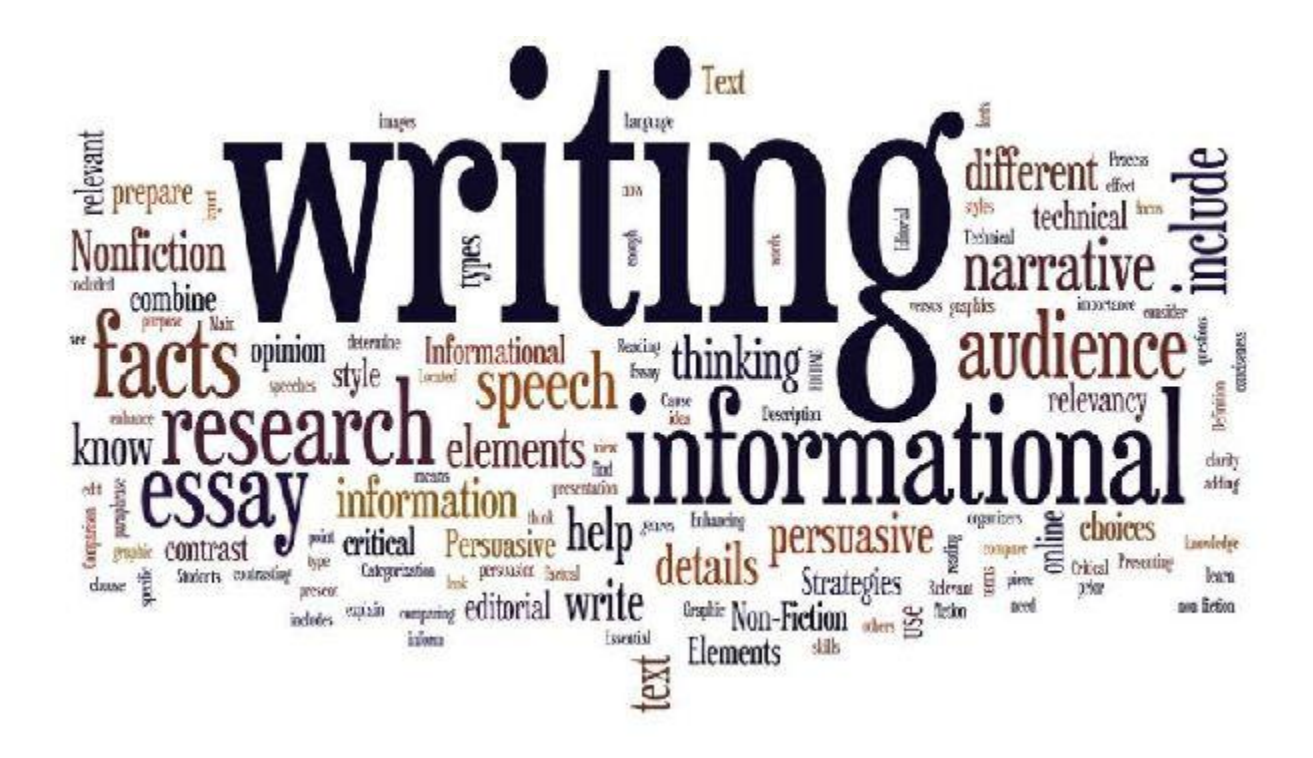

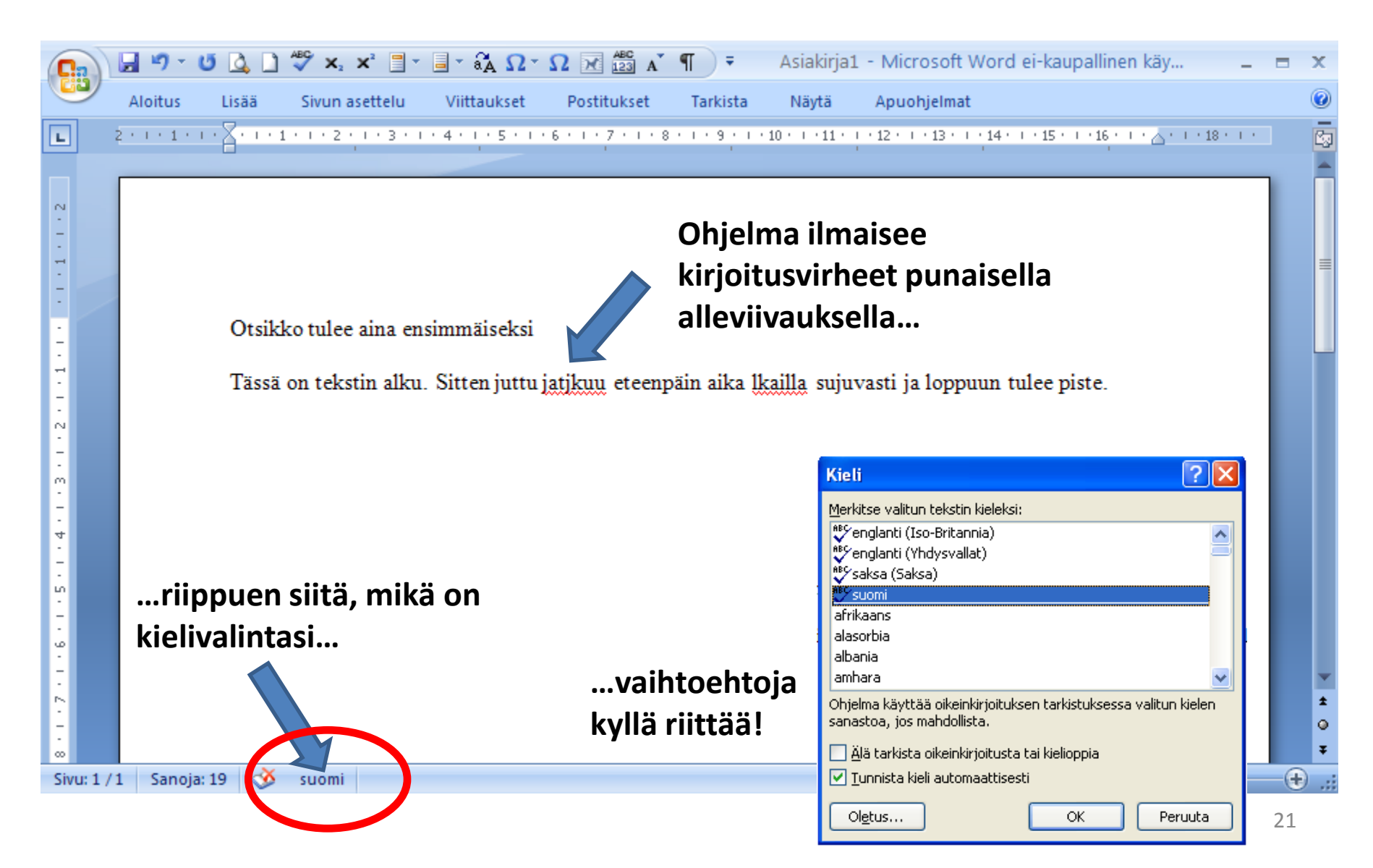

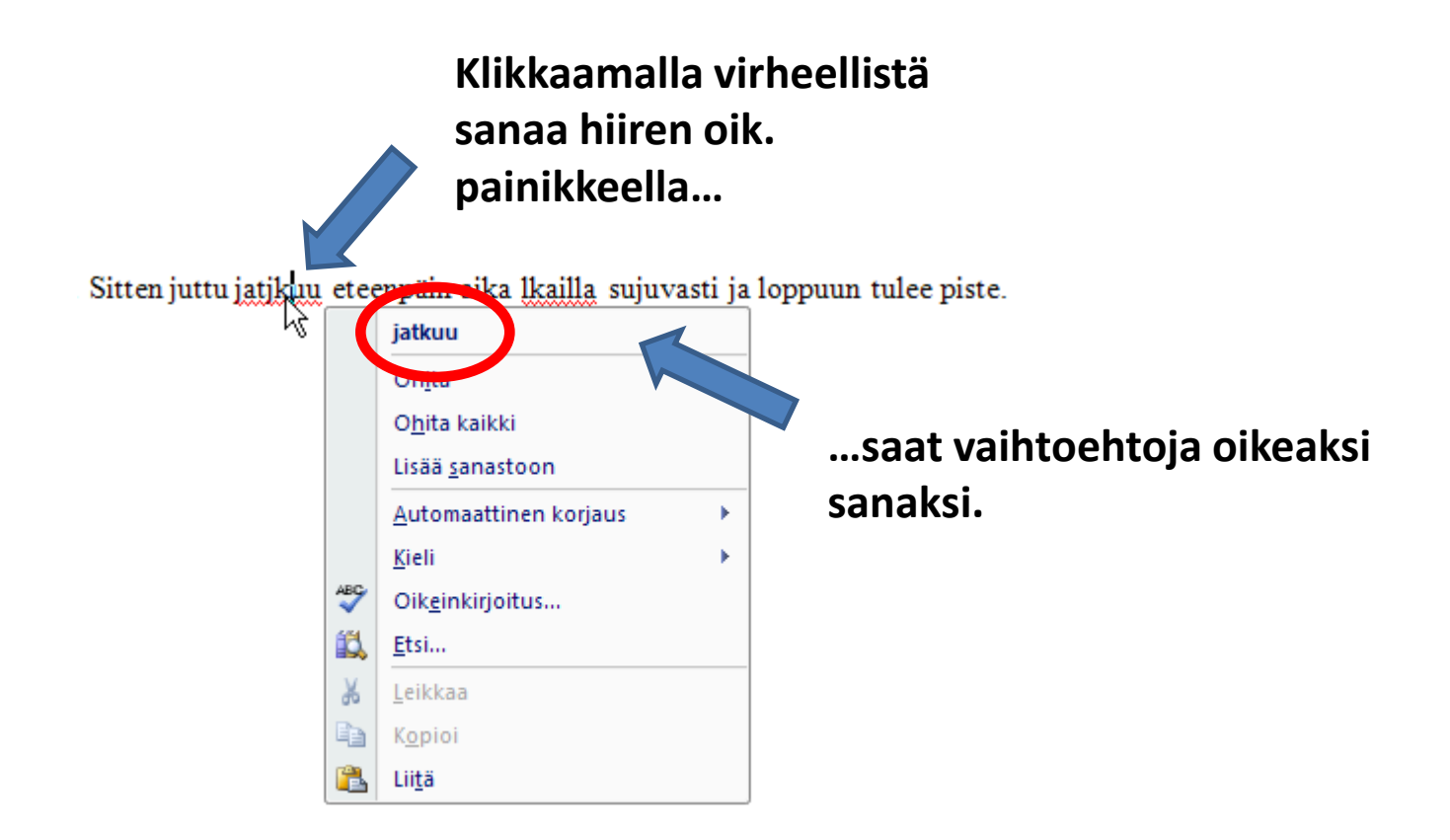

Korjaukset eivät läheskään aina osu oikeaan. Mutta jos tiedät kirjoittamasi sanan olevan oikein,...

Pimeänäkölaite, infrapunakiikari, vönäkölaite, valovahvistin ja vökiikari, siinä muutamia nimityksiä nyt testissä olleille laitteille. Kyse on kuitenkin samasta pimeällä katselun apuvälineestä, yksi- tai kaksisilmäisestä, eli <u>monokulaarista tai binokulaarista</u> kiikarista, jolla katseltavien kohteiden

hahmot näkyvät tunnistettavina - jo

Vaikka yöllä on niin pimeää, että pa tähtien tai Kuun aiheuttamaa valoa. ympäristöstä aikaan kuva, joka yleei silmille näkymätöntä infrapunavaloa päivällä, tosin väritykseltään yleisim

Muutama varoituksen sana on heti a

| monokuloaarista         |
|-------------------------|
| monokuluaarista         |
| monokuulaarista         |
| monokuuaarista          |
| Ohita                   |
| O <u>h</u> ita kaikki   |
| Lisää <u>s</u> anastoon |
|                         |

nosti.

ilmassa kuitenkin vähän äiset valohiukkaset, saadaan ä katseltavaan kohteeseen toon yhtä selkeäksi kuin si.

käsitteleville. Useissa

...voit ohittaa ehdotuksen tai lisätä oman sanasi Wordin sanastoon seuraavaa kertaa varten.

Ohjelma ilmaisee kielioppivirheet vihreällä alleviivauksella... Pimeänäkölaite, infrapunakiikari, vönäkölaite, valovahvistin ja vökiikari, siinä muutamia nimityksiä nyt testissä olleille laitteille. Kyse on kuitenkin samasta pimeällä katselun apuvälineestä, yksi- tai kaksisilmäiserä, eli monokulaarista tai binokulaarista kiikarista, jolla katseltavien kohteiden hahmot näkyvät tunnistettavina, - joillakin laitteilla hyvin, toisilla huonosti.

Klikkaamalla virheellist lausetta hiiren oik. painikkeella...

| Ohita virke 😼     |
|-------------------|
| <u>K</u> ielioppi |
| <u>E</u> tsi      |
| Leikkaa           |
| K <u>o</u> pioi   |
| Lii <u>t</u> ä    |
|                   |

...saat ohjeen oikeinkirjoitukseen.

Pimeänäkölaite, infrapunakiikari, yönäkölaite, valovahvistin ja yökiikari, siinä on muutamia nimityksiä nyt testissä olleille laitteille. Kyse on kuitenkin samasta pimeällä kateelun apuvälineestä, yksi- tai kaksisilmäisestä, eli monokulaarista tai binokulaarista kiikarista, jolla katseltavien kohteiden hahmot näkyvät tunnistettavina, - joillakin laitteilla hyvin, toisilla huonosti.

#### Word – tekstin esikatselu

|                                                                                                    | ^      |
|----------------------------------------------------------------------------------------------------|--------|
| Esikatselu                                                                                                    | 0      |
|                                                                                                    | ŝ.     |
|                                                                                                    | Â      |
|                                                                                                    |        |
| Otsikko tulee aisa essimmäiseksi                                                                                                    |        |
| Tässä on teiknin alku. Sinten jontu jatkuu eteenpäin alka lailla sujovassi ja loppuun tulee piste.<br>Sinten lopuksi tehdään talleenuu. Sintä se on! |        |
|                                                                                                    |        |
|                                                                                                    |        |
|                                                                                                    |        |
|                                                                                                    |        |
|                                                                                                    |        |
|                                                                                                    |        |
|                                                                                                    | =      |
|                                                                                                    |        |
|                                                                                                    |        |
|                                                                                                    |        |
|                                                                                                    |        |
|                                                                                                    |        |
|                                                                                                    |        |
|                                                                                                    |        |
|                                                                                                    |        |
| 33                                                                                                    |        |
|                                                                                                    |        |
|                                                                                                    | -      |
| 92                                                                                                    | ±      |
|                                                                                                    | o<br>∓ |
| Sivu: 1 / 1 Sanoja: 26 🕉 suomi                                                                                                    |        |

#### Word – tekstin tallentaminen

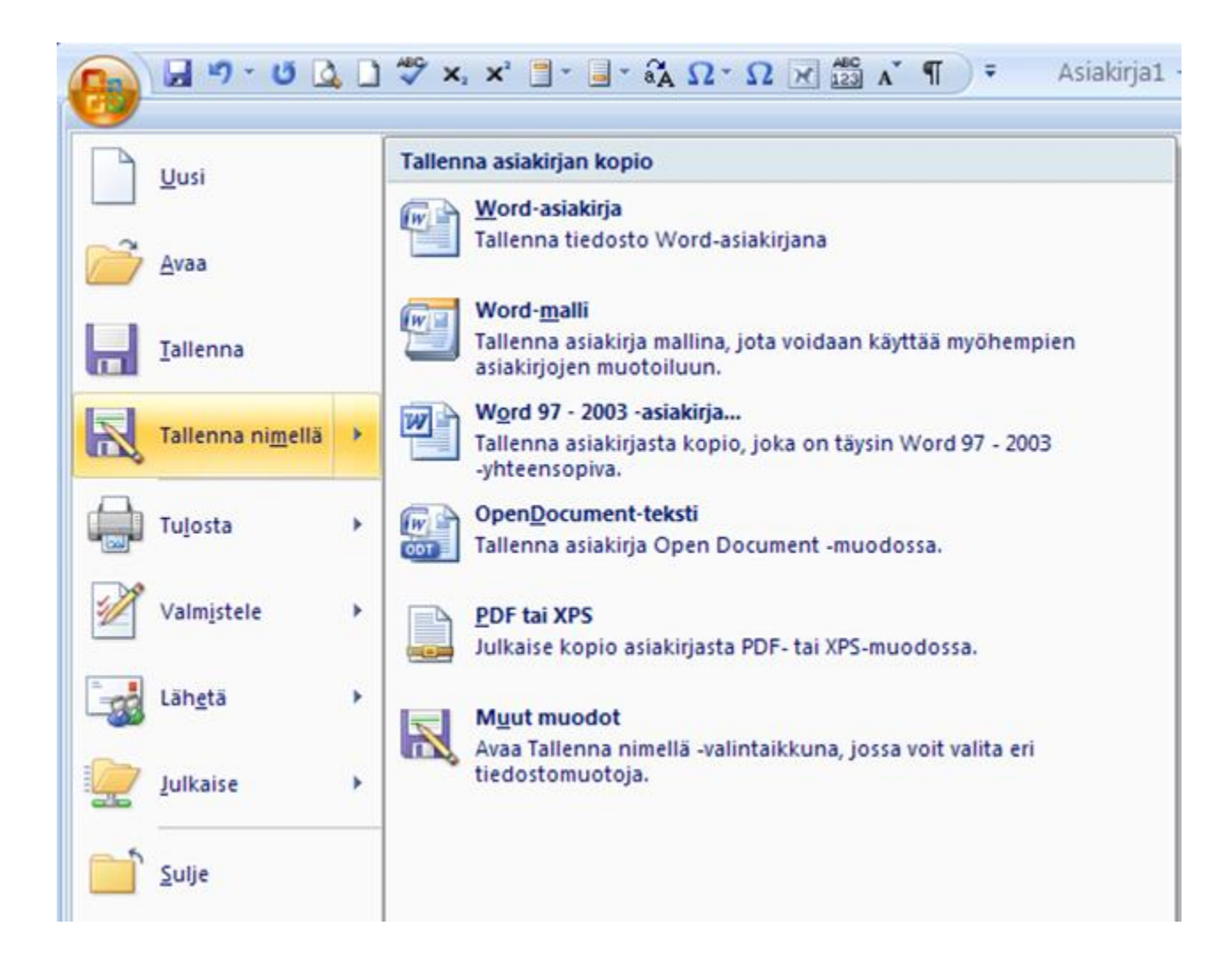

#### Word – tekstin tallentaminen

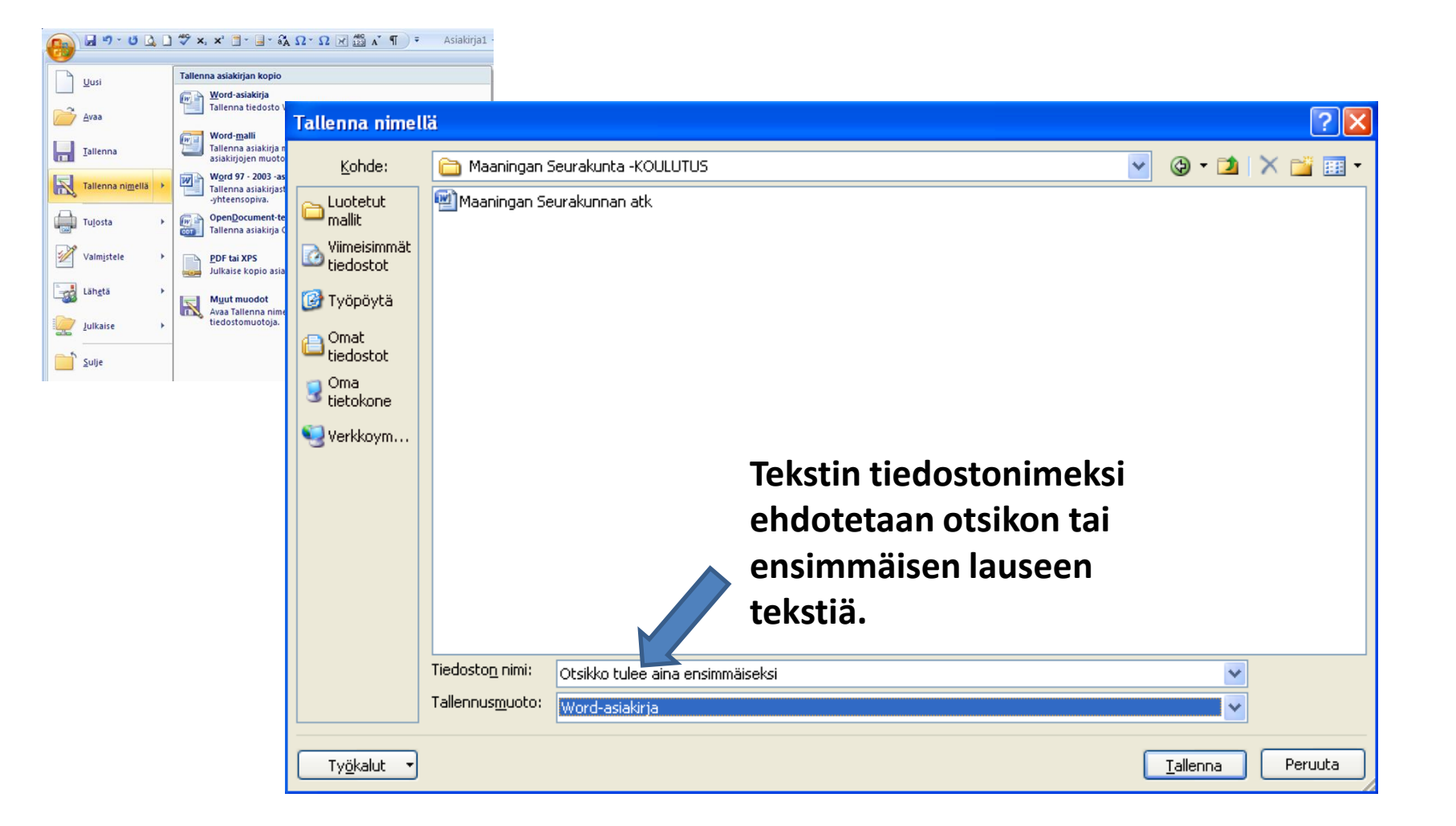

# Kiitos